## How to add a Team Scheduler (Club Administrator Function)

- Log on to CPL website <a href="https://cardinalpremier.demosphere-secure.com/\_login">https://cardinalpremier.demosphere-secure.com/\_login</a>
  - Scroll down the page and click on "User Administration". A box will open. In that box click on "Manage Admin Users"
  - You will see several different "roles" Click on "schedules"
  - On the right side you will see "add user to role" in green
  - Click on the add user and enter the email of the person you want to be a team scheduler for your club.
  - Click save and they're added

## How to add Games to the Scheduler for your Team (Scheduler Function-NOT A TEAM FUNCTION)

- Log on to CPL website <a href="https://cardinalpremier.demosphere-secure.com/\_login">https://cardinalpremier.demosphere-secure.com/\_login</a>
  - Scroll over the CPL tab. Click on "Scores/Schedules/Standings"
  - Scroll down the next page until you find your age group. Click on your division.
  - Once the page opens scroll down the page until you find numbered lines with the words "edit" and "score" on them
  - Click on "edit"
  - A separate screen will pop up fro you to enter game information
  - Enter your game information and click save \*\*\*There is a choice between league and non league games make sure you choose the correct category. Non league games do not count in standings
  - REMEMBER- THIS IS NOT A TEAM FUNCTION. IF YOU LOGIN TO YOUR TEAM USING A PIN NUMBER YOU WILL NOT BE ABLE TO ACCESS THE SCHEDULER.